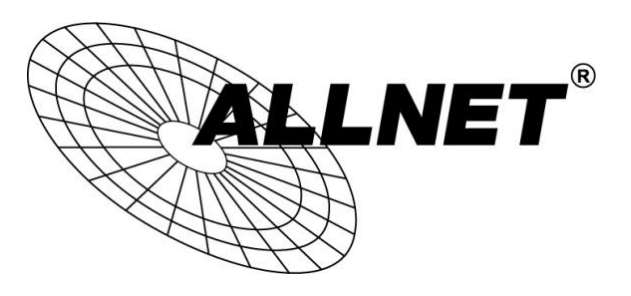

## ALL2288(V2), ALL2285, ALL2295(V2), ALL2296(V2), ALL2298, ALL2299

## iPhone<sup>®</sup>/iPad<sup>®</sup>-App NetGuard

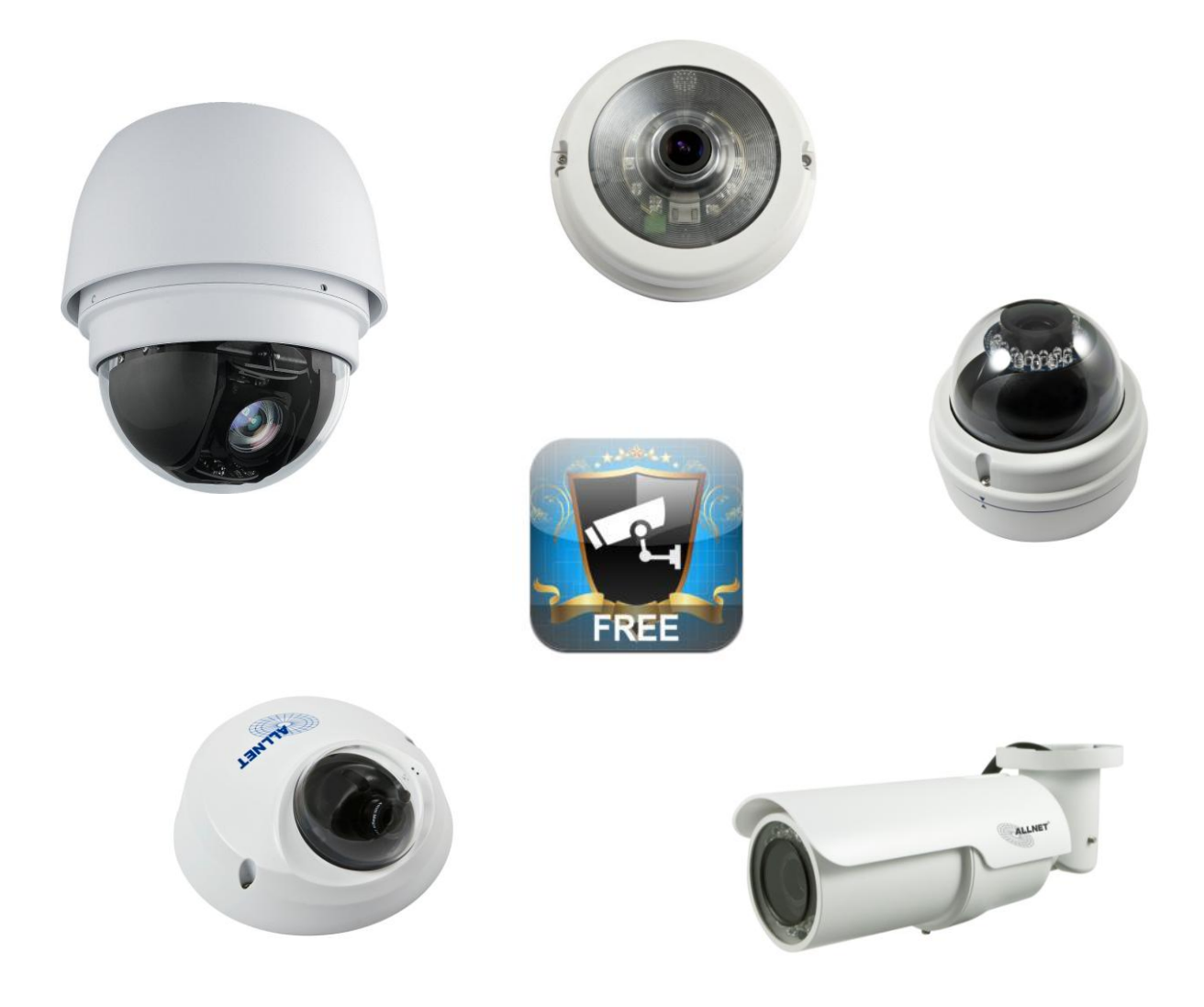

Hilfestellung zum Einbinden der ALLNET IP-Kameras in NetGuard 1. Laden Sie sich aus dem App Store die App **NetGuard**.

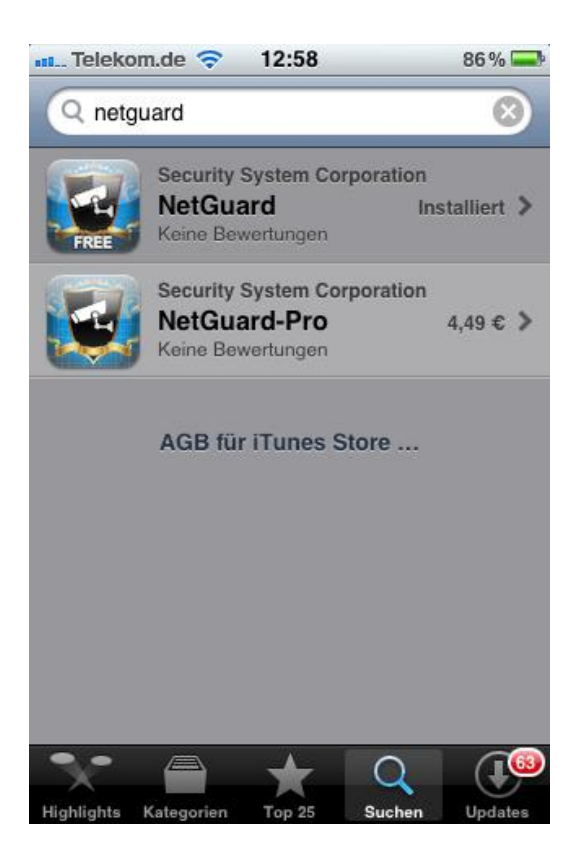

2. Anschließend öffnen Sie die App NetGuard.

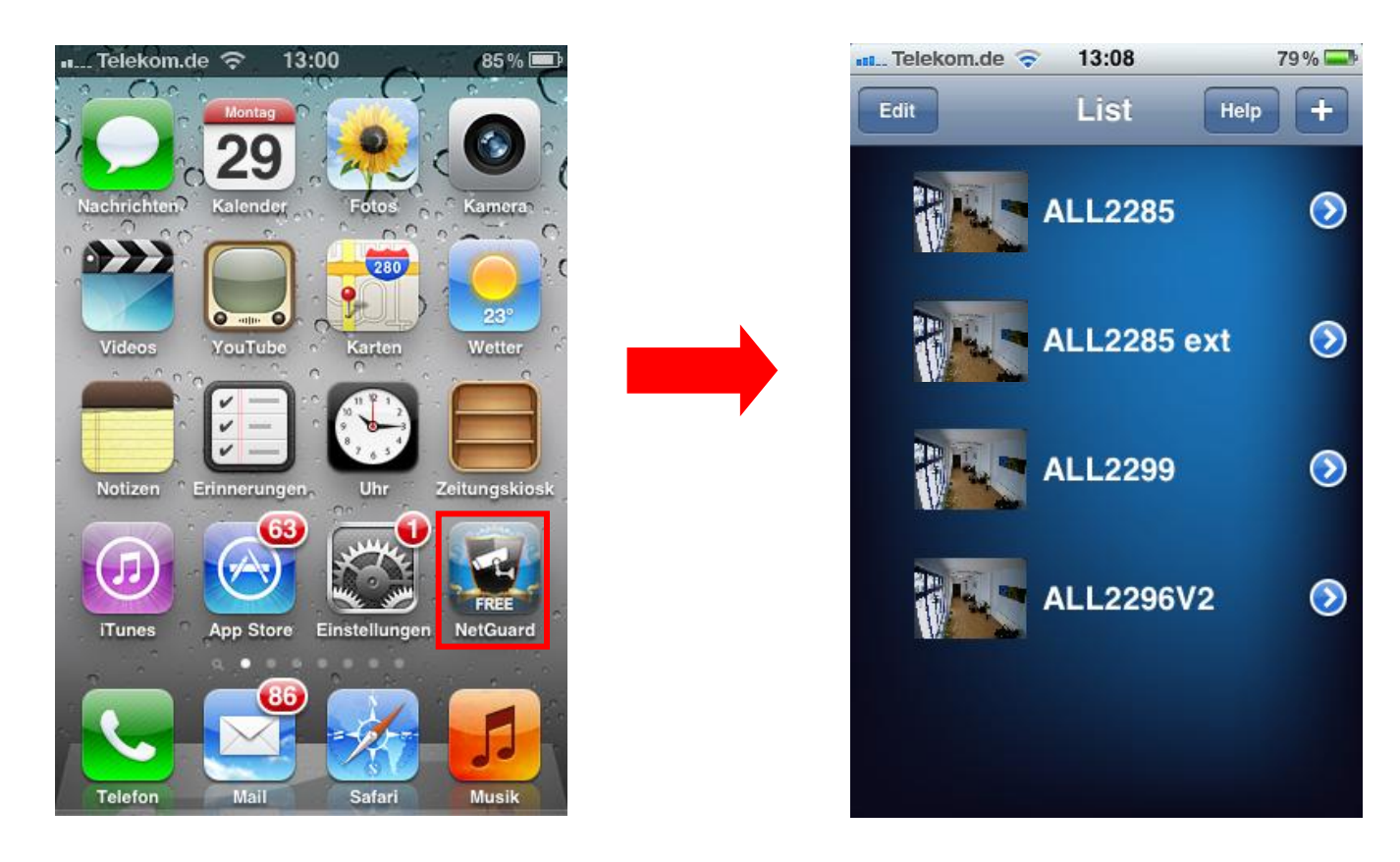

3. Anschließend tippen Sie rechts oben auf das + -Zeichen.

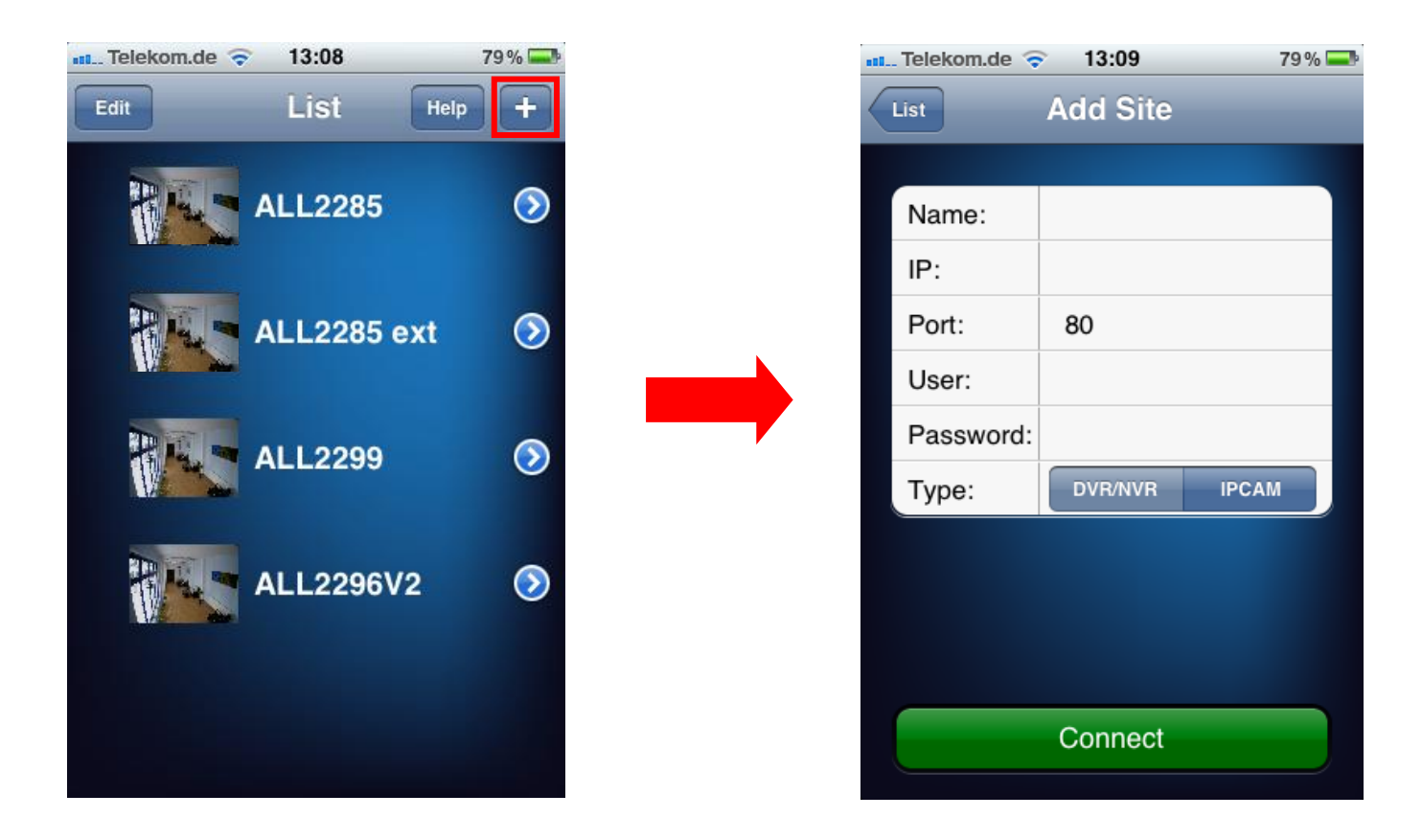

4. Geben Sie die **Parameter** der IP-Kamera wie folgt ein:

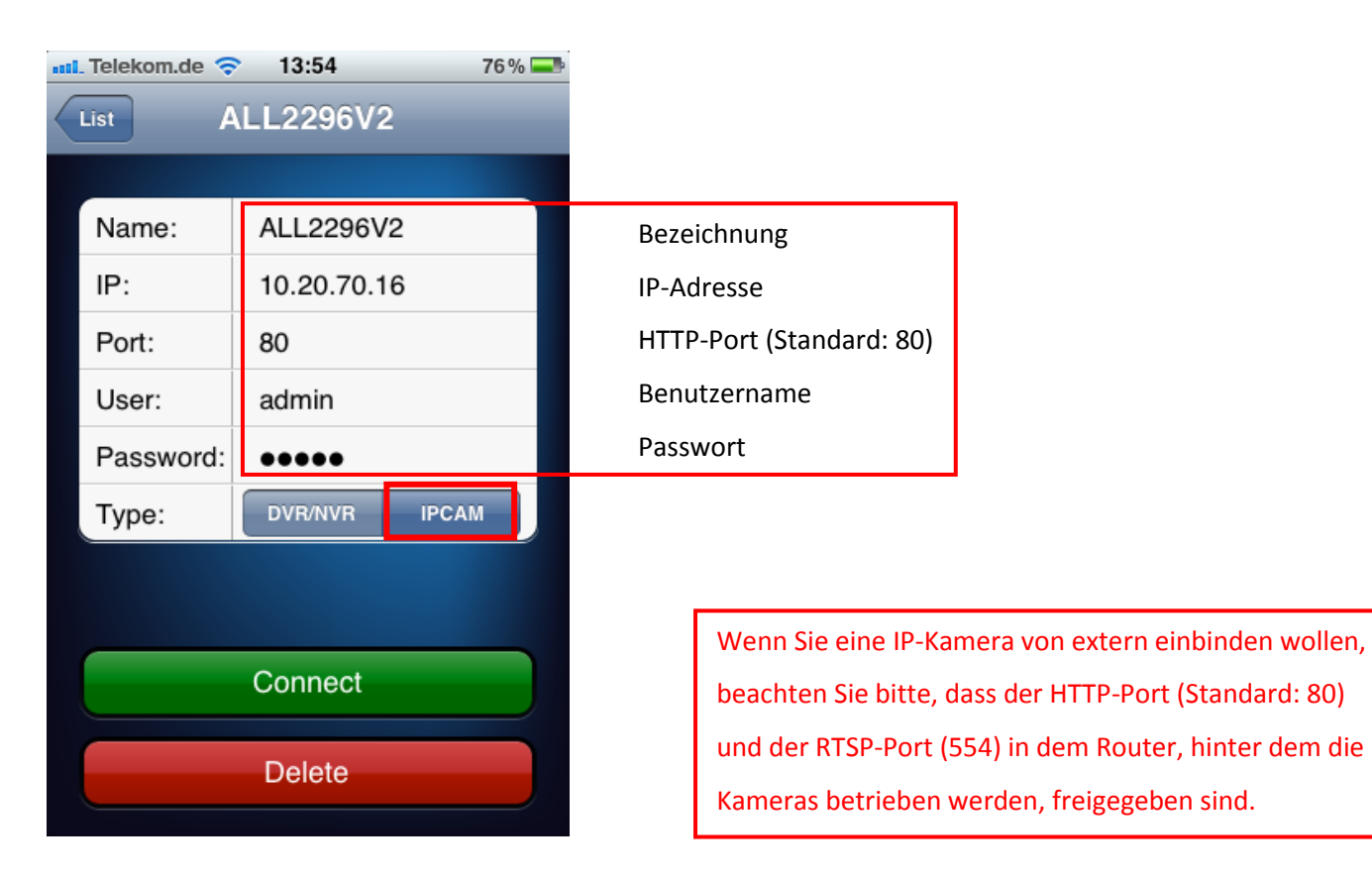

5. Abschließend tippen Sie auf **Connect**.

| 📶 Telekom.de 🛜 13:54 |           |             | 76 % 💻 |  |
|----------------------|-----------|-------------|--------|--|
| List ALL2296V2       |           |             |        |  |
|                      |           |             |        |  |
|                      | Name:     | ALL2296V2   |        |  |
|                      | IP:       | 10.20.70.16 |        |  |
|                      | Port:     | 80          |        |  |
|                      | User:     | admin       |        |  |
|                      | Password: | ••••        |        |  |
|                      | Туре:     | DVR/NVR     | ІРСАМ  |  |
|                      |           |             |        |  |
|                      |           |             |        |  |
|                      |           | Connect     |        |  |
|                      | Delete    |             |        |  |
|                      |           |             |        |  |

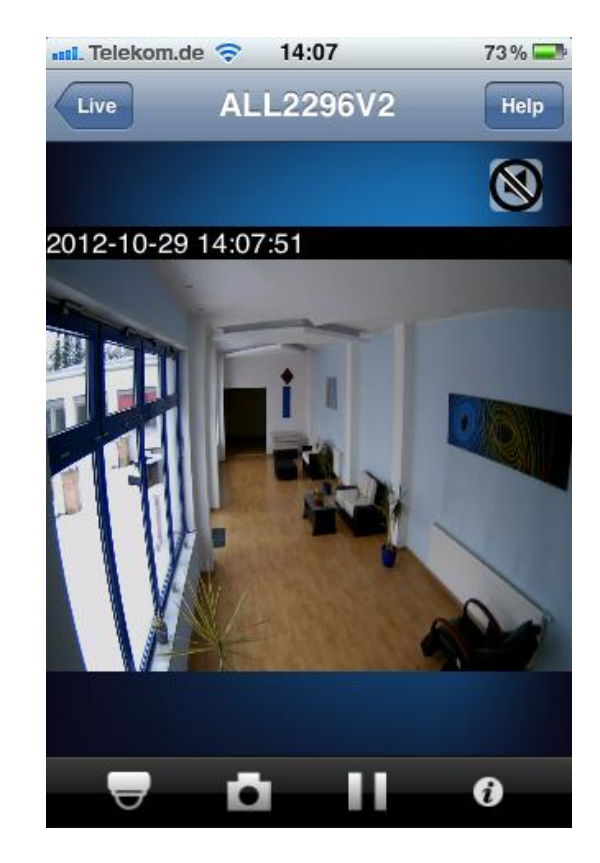

## Benutzeroberfläche

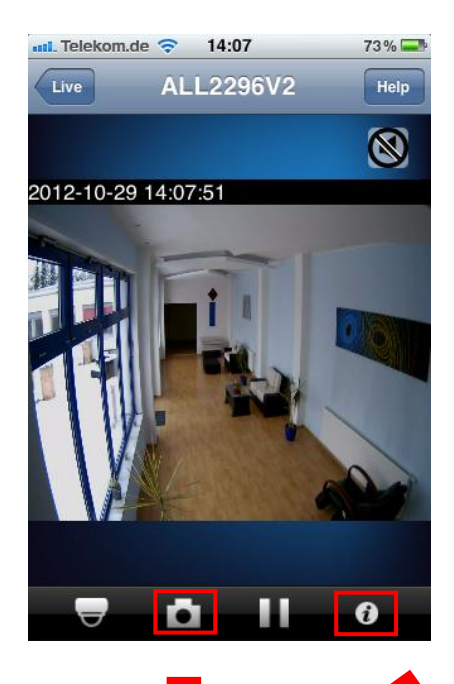

Drehen Sie Ihr iPhone<sup>®</sup> um 90° und Sie kommen in den Vollbild-Modus

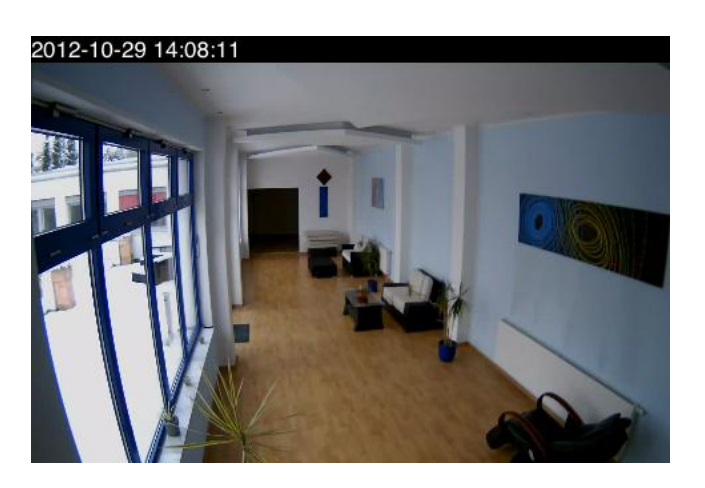

Snapshot

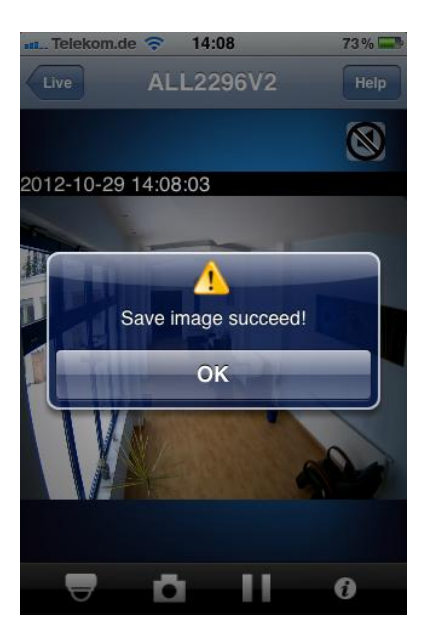

Information

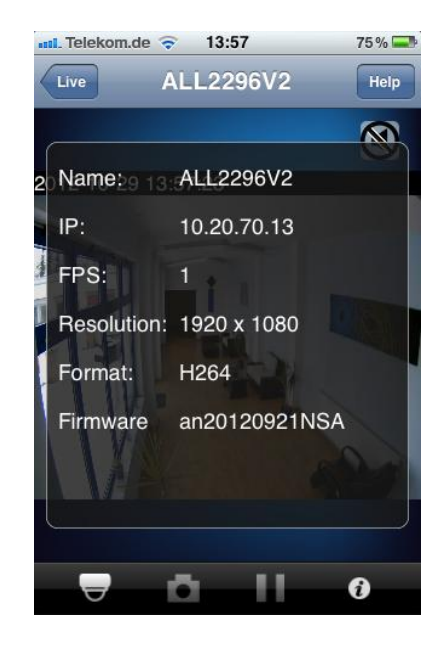

© ALLNET GmbH München 2012 - Alle Rechte vorbehalten Philipp Ferber, Email: ferber@allnet.de

## ALL2298/ALL2299 PTZ-Funktionen

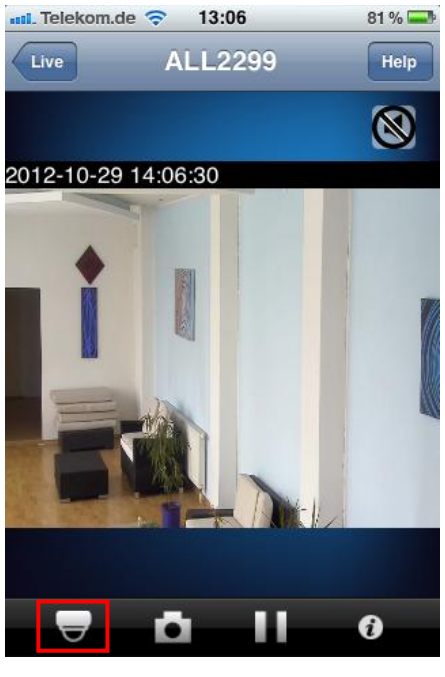

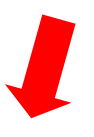

-

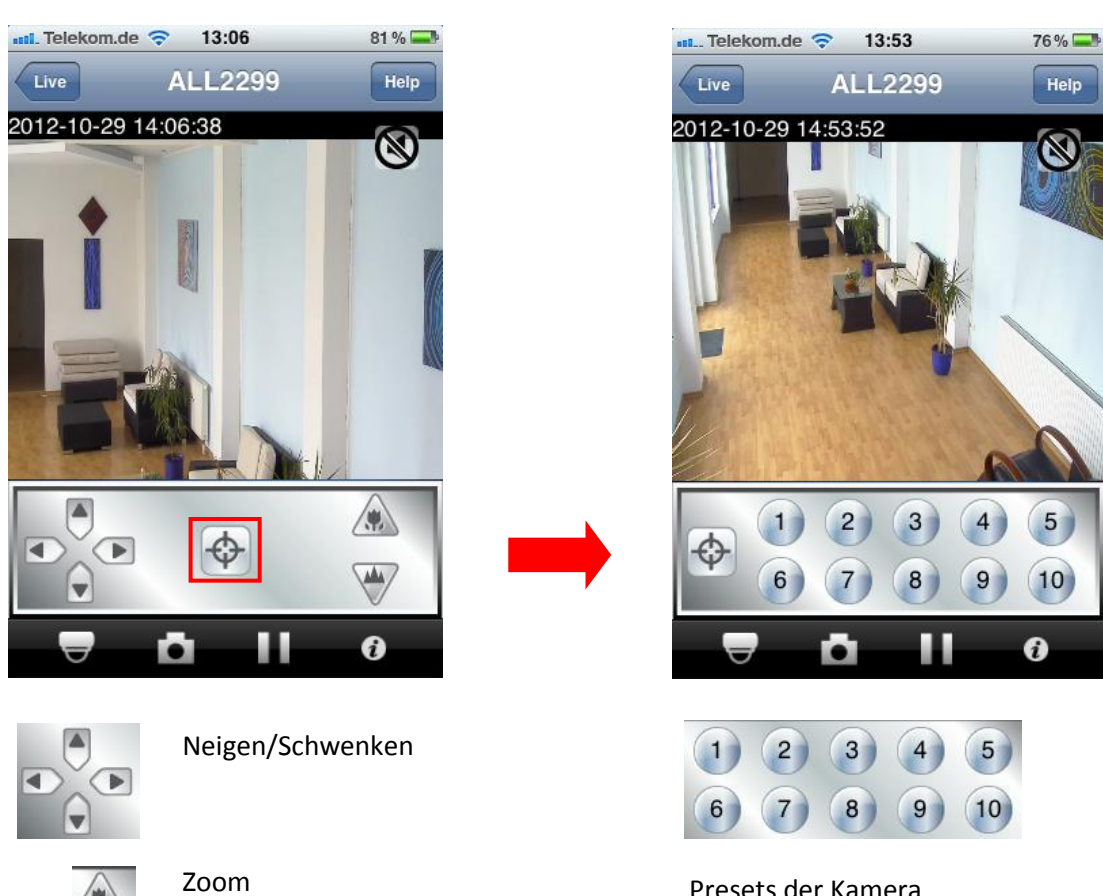

Presets der Kamera